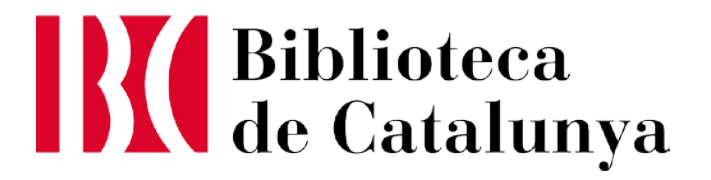

### Com demanar un PUC?

Manual bàsic per demanar un Préstec Universitari Consorciat (PUC)

### 1. Accediu a l'Explora de la BC: <u>explora.bnc.cat</u>

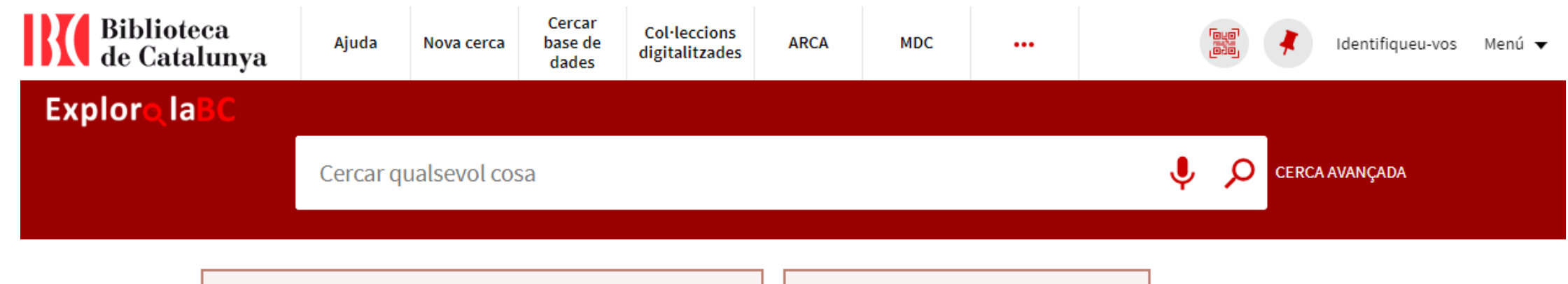

#### Què podeu trobar?

**Catàleg**: documents antics i moderns: llibres, revistes, partitures, manuscrits, vídeos, música, cartells, mapes,

Què he de fer per..

- Tenir el carnet
- Fer una petició de documents

## 2. Cal identificar-se a *El Meu Compte*, a dalt a la dreta

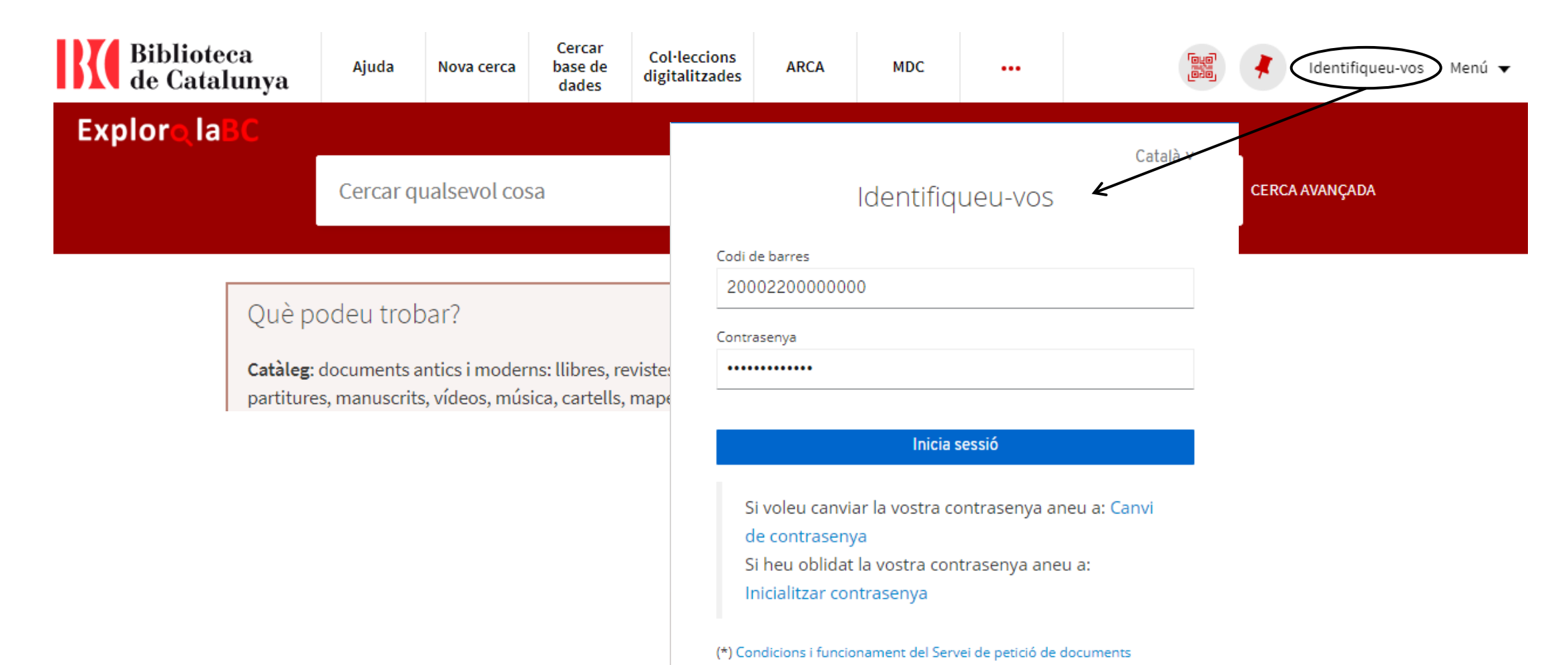

### 3. Busqueu el document i filtreu pel subcatàleg CCUC/PUC

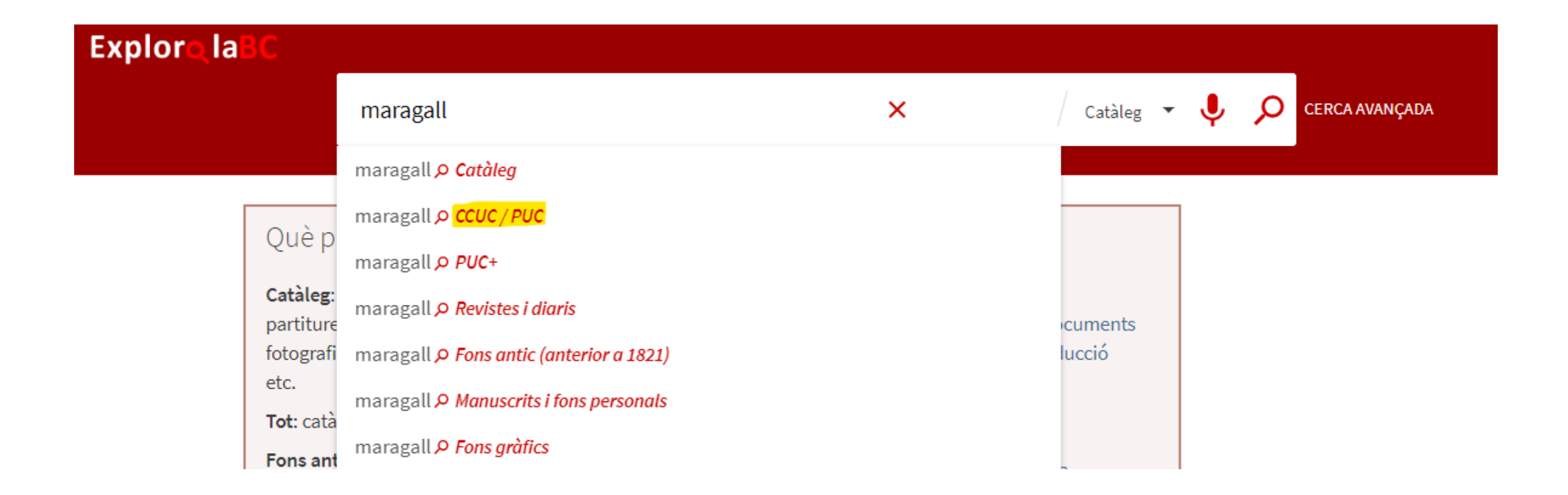

### 4. Feu clic al document i, si està disponible apareixerà la opció: "Obtenir-lo"

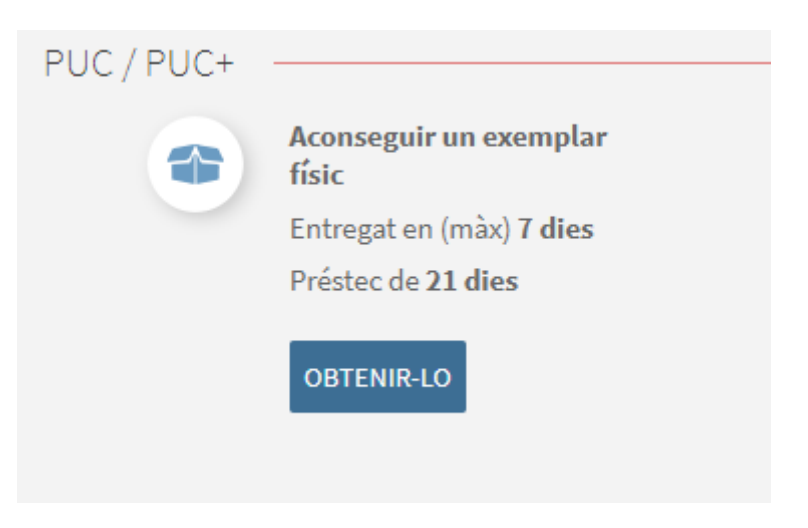

#### 5. Empleneu el formulari

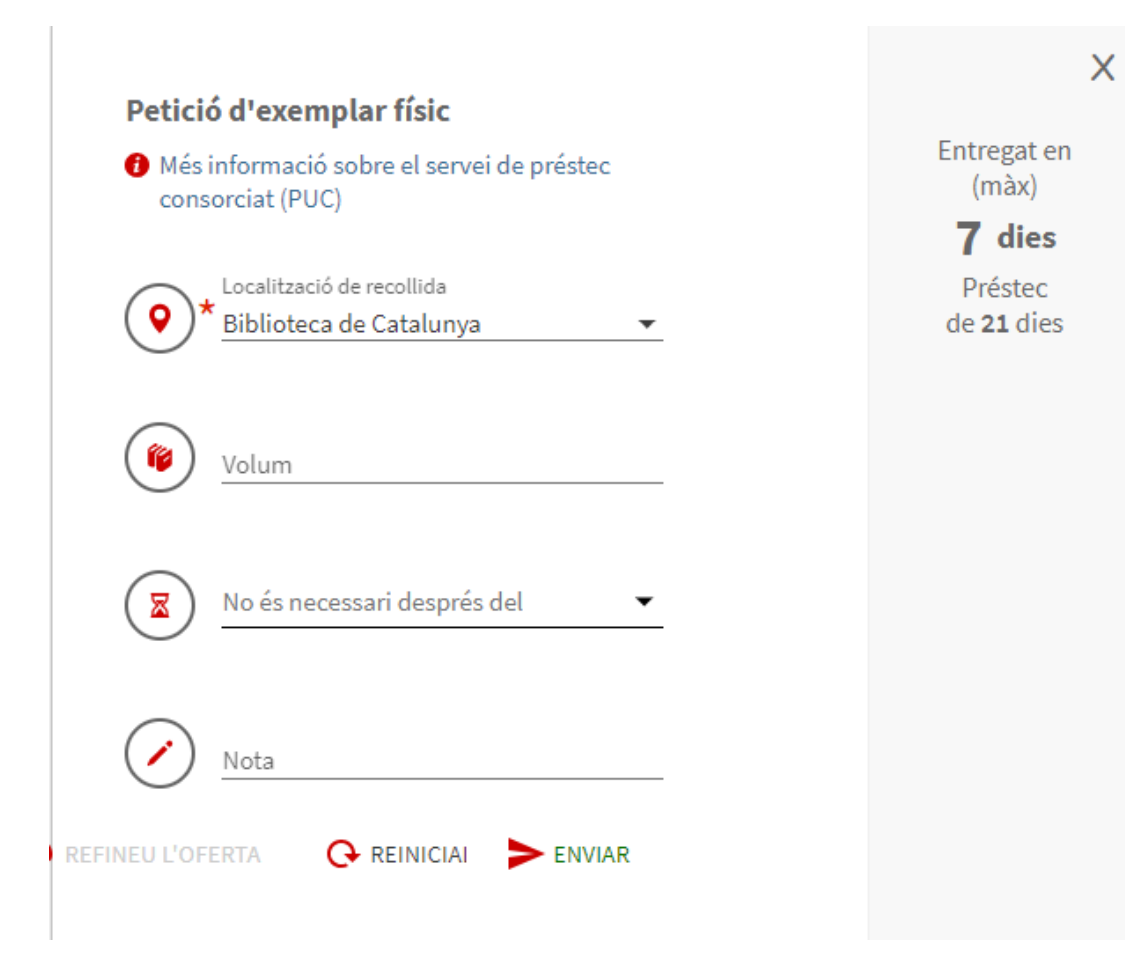

## 6. Envieu la petició i espereu l'avís de recollida al correu electrònic

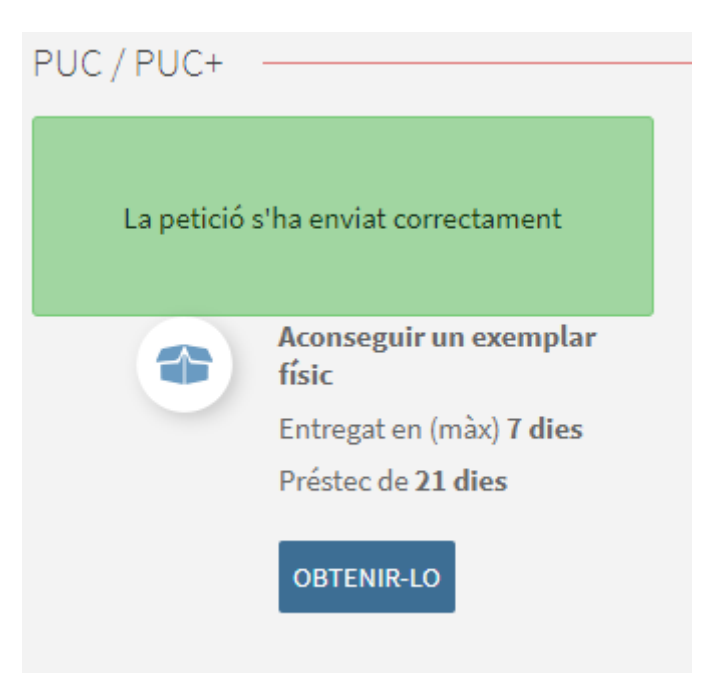

#### 7. Feu el seguiment a l'apartat "El Meu Compte" de l'Explora.

Ex

| El meu carnet de la biblioteca |                                                                        |             |                       |                                                                                                    |                               |            |             |                 |  |  |
|--------------------------------|------------------------------------------------------------------------|-------------|-----------------------|----------------------------------------------------------------------------------------------------|-------------------------------|------------|-------------|-----------------|--|--|
|                                | RESUM PRÉSTECS PROPOSTES + RI                                          |             |                       | + RESERVES PUC/PI                                                                                                    | RVES PUC/PI SANCIONS + AVISOS |            |             | DADES PERSONALS |  |  |
|                                | Propostes + reserves PUC/PI<br>1 sol·licituds                          |             |                       |                                                                                                    | Tipus de petició              | ó <b>•</b> | Ordenar per | • ≡≎            |  |  |
|                                | <sup>1</sup> Maragall /<br>Maragall i Noble, Joan A.<br>Llibre (Físic) |             |                       | PRÉSTEC<br>INTERBIBLIOTECARI. I<br>procés pel prestador<br>Recollida<br>estimada: 11/10/2024<br>Recollida: Biblioteca d<br>Catalunya<br>Id Petició:<br>34CSUCBC0016411<br>Data de venciment<br>estimada: 01/11/2024 | e                             | CANCEL·LAR |             |                 |  |  |
|                                |                                                                        | 0           | •                     |                                                                                                    |                               |            |             |                 |  |  |
|                                | 1                                                                      | Sol·licitat | En procés<br>prestado | pel Enviat<br>Pr                                                                                                    | Re                            | but        |             |                 |  |  |

# PUC+ (gratuït) i Préstec Interbibliotecari (de pagament)

- Si no heu trobat el document que buscàveu podeu filtrar pel subcatàleg PUC+ i demanar un article o capítol de llibre o revista de manera gratuïta.
- En el cas que no estigui ni al nostre catàleg, ni al PUC ni al PUC+, el podeu demanar a través del *Préstec Interbibliotecari*.

#### Dubtes?

• Contacteu amb <a href="milliple:pib@bnc.cat">pib@bnc.cat</a> i mireu la infografia del web.